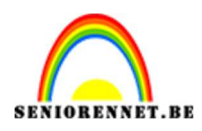

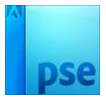

## Hol gezichtsportret

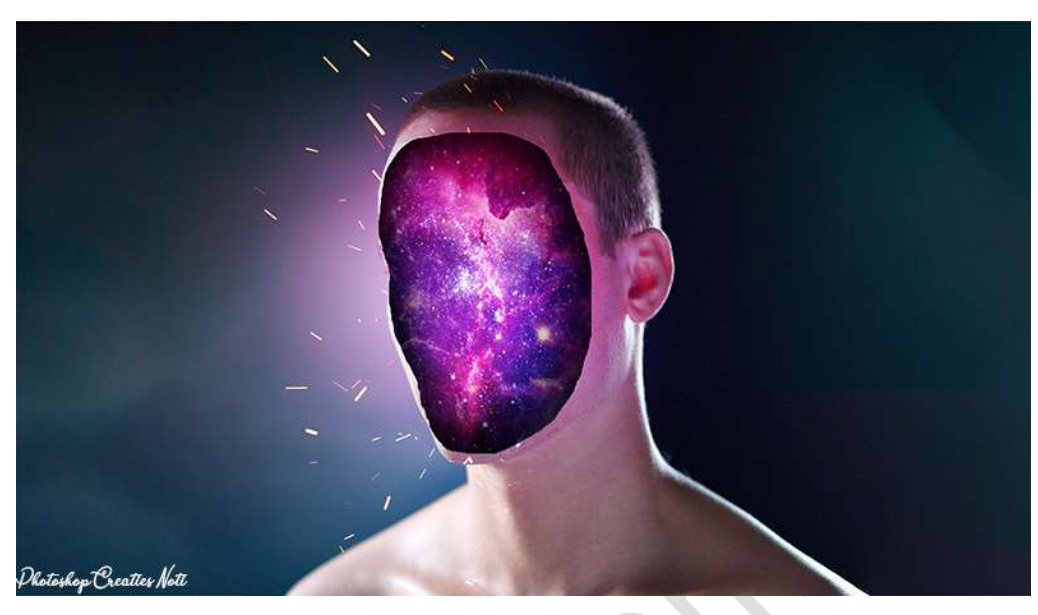

Materiaal: Galaxy - Gezicht - Sparks - Stijl op gezicht

Open de afbeelding van het gezicht.
 Activeer het Gereedschap Lasso.
 Maak een selectie met de Lasso van het gezicht.

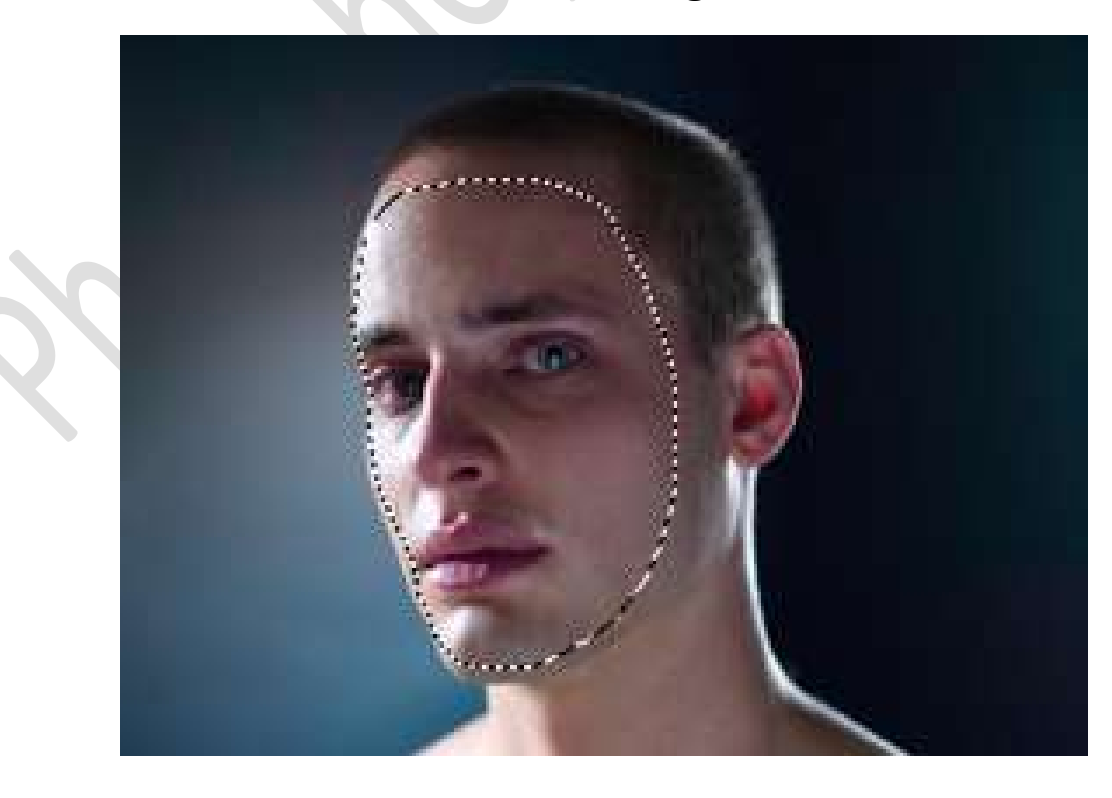

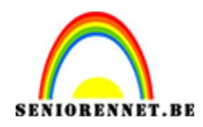

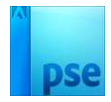

# Doe **CTRL+J** om deze **selectie op een aparte laag** te zetten en noem deze **gezicht**.

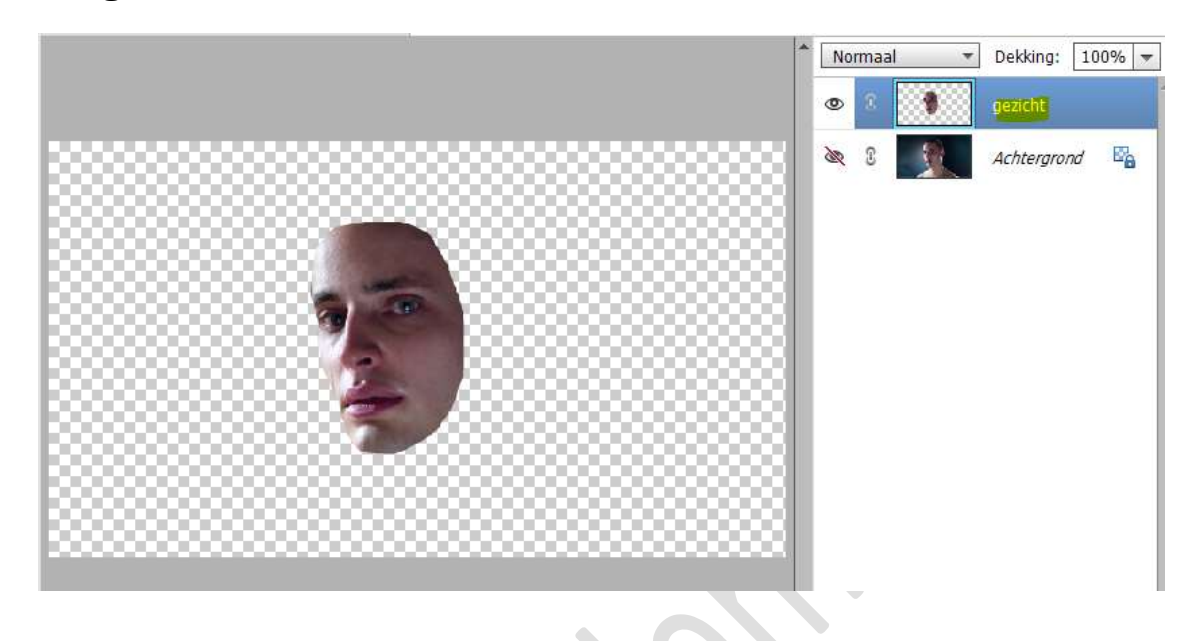

 Open de afbeelding van Galaxy en plaats deze in uw werkdocument. Doe CTRL+ T → -90°

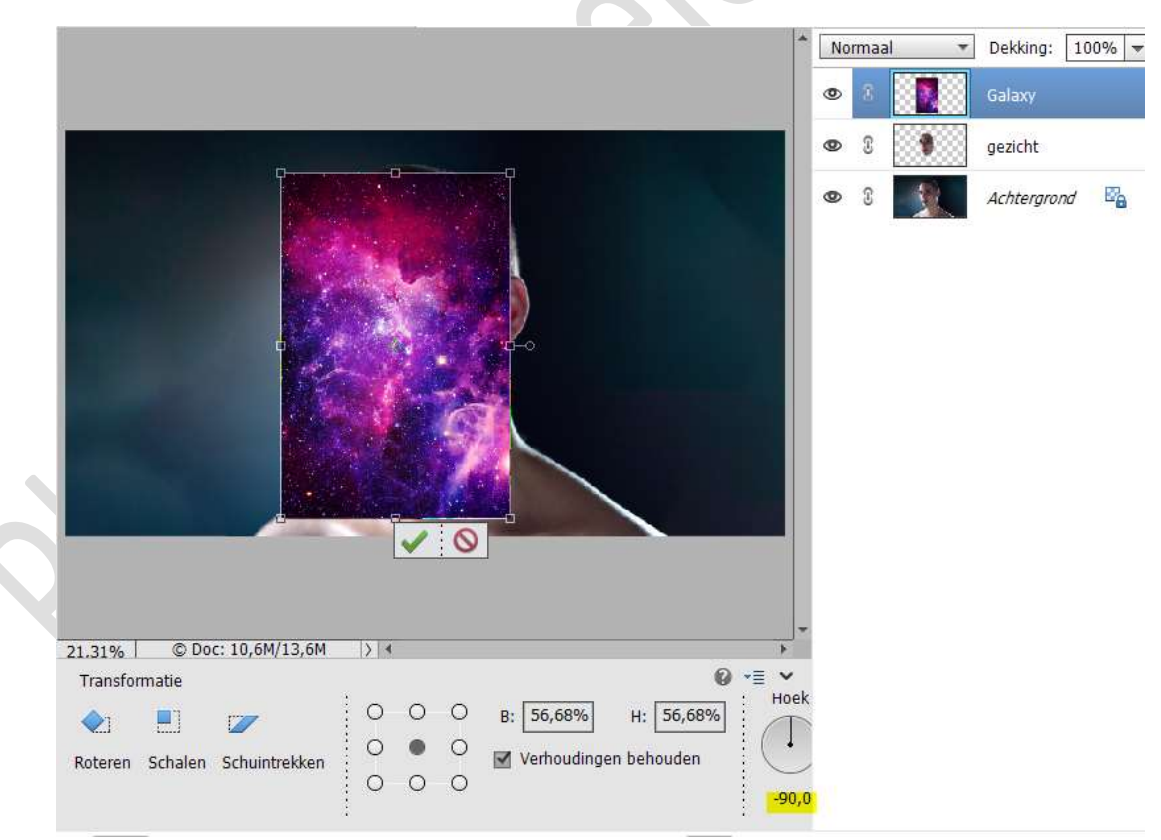

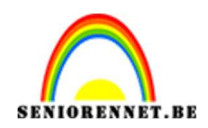

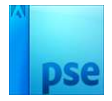

#### Doe CTRL+T $\rightarrow$ Rechtermuisknop $\rightarrow$ Perspectief. Druk Shift-toets in en trek aan het rechtse onderste blokje.

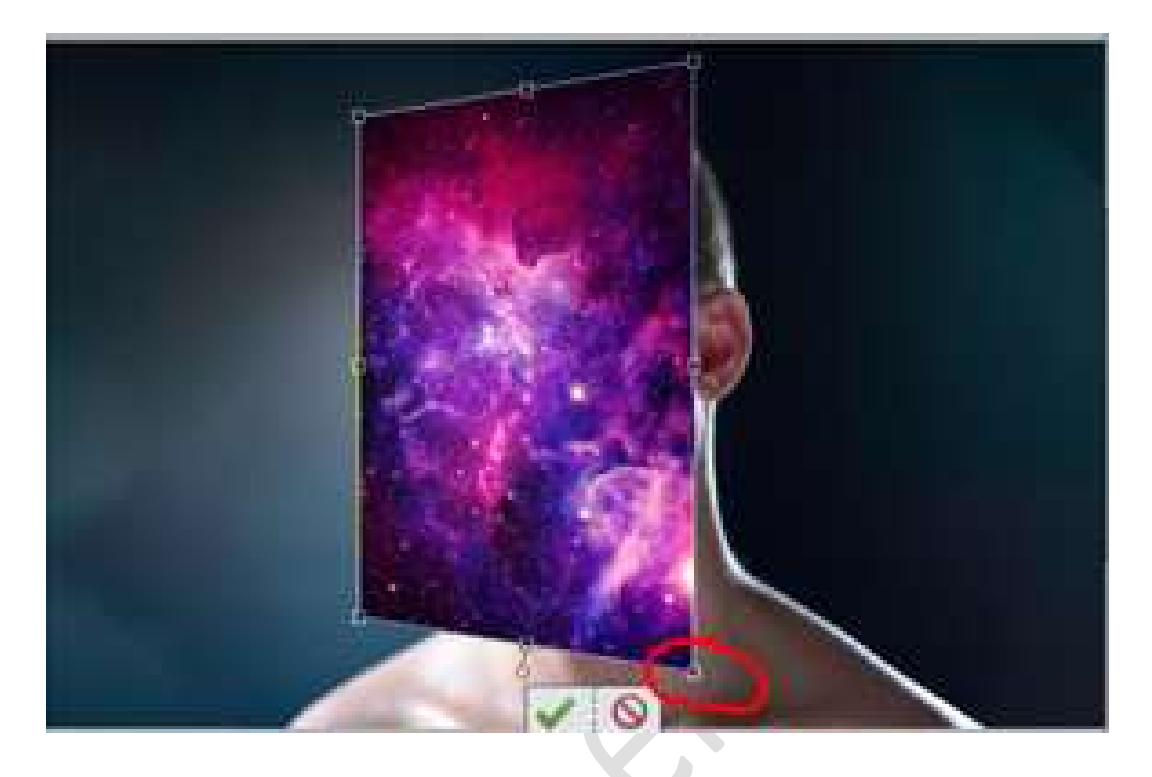

**Klik opnieuw** met uw **rechtermuisknop** op uw werkdocument (in afbeelding Galaxy) en klik op **schalen**. Pas de **grootte** aan.

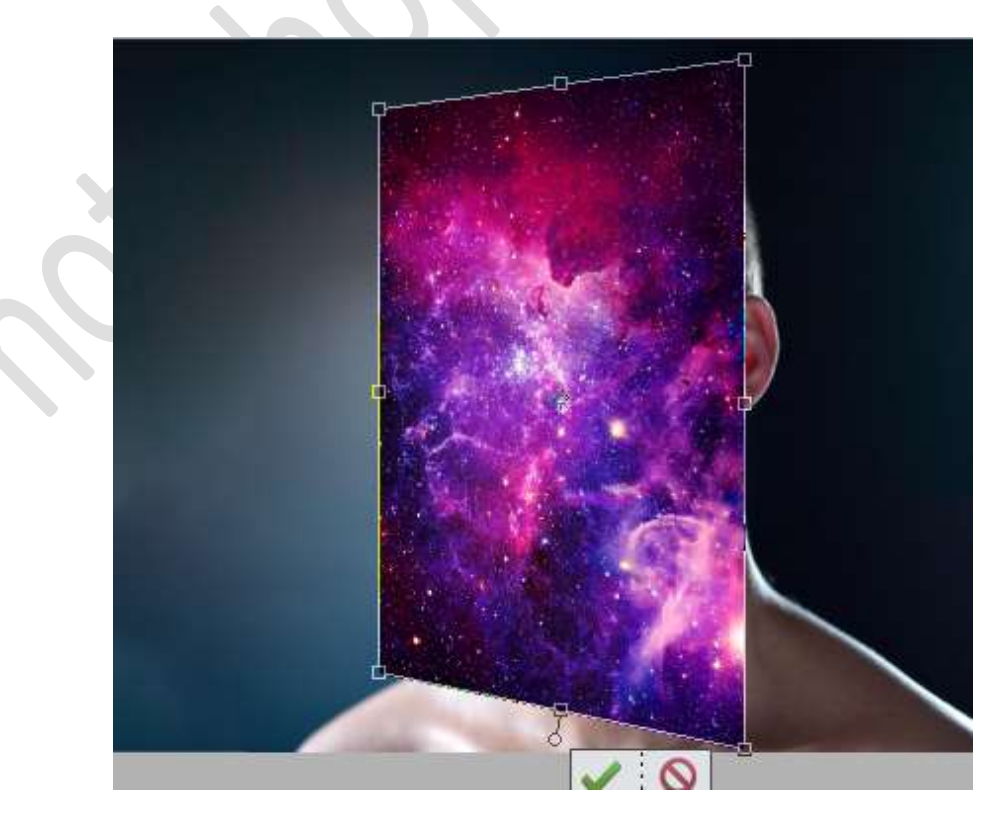

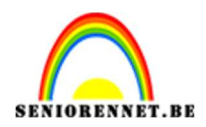

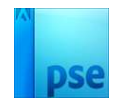

3. Ontgrendel de achtergrondlaag tot een gewone laag (laag 0) Plaats de laag van de Galaxy onder de laag 0

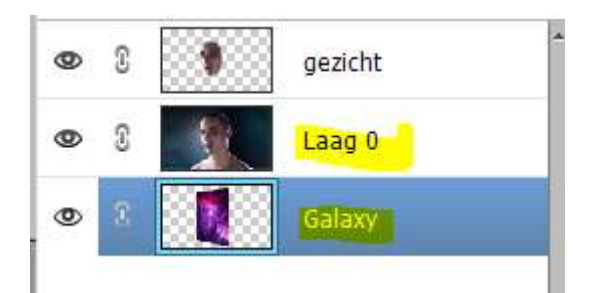

 Doe Ctrl+klik op de laag van het gezicht. Hang een laagmasker aan de laag 0 Activeer dit laagmasker en doe CTRL+I

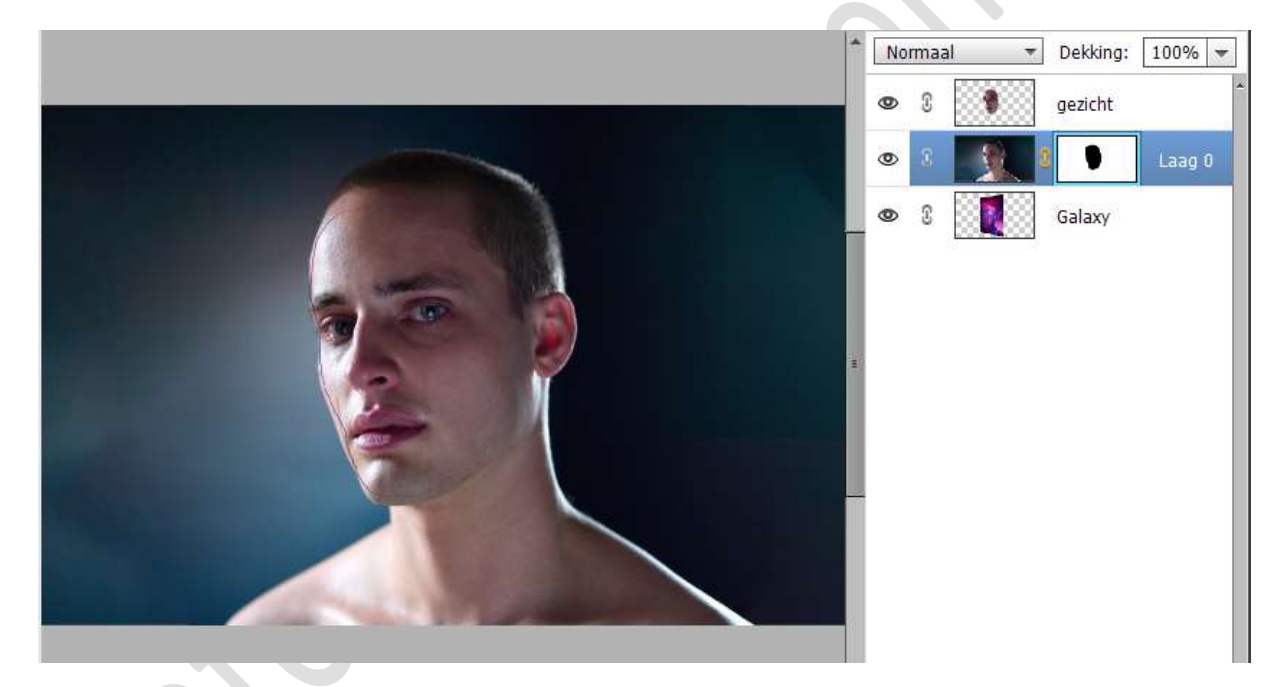

5. Zet de **dekking** van **laag gezicht op 20%** 

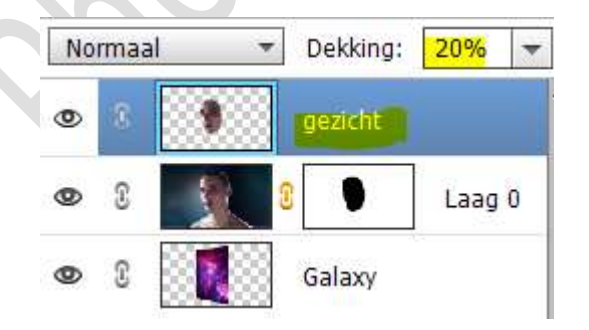

6. Plaats **boven de laag van Galaxy** een **nieuwe laag** en noem deze **schaduw**.

Neem een zacht zwart penseel van 600 px.

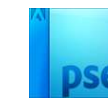

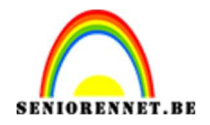

# Ga met dit **penseel over de rand van gezicht**, om zo schaduw te creëren.

Klein deeltje van penseel over de rand laten gaan.

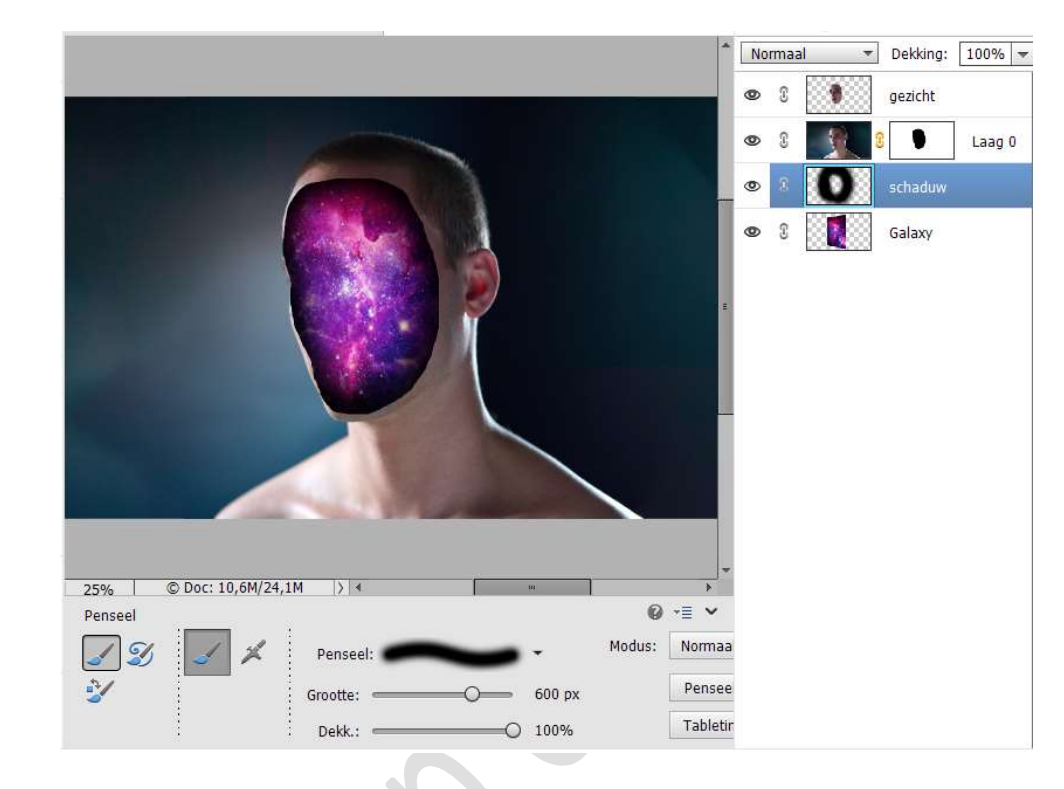

7. Activeer de laag van het gezicht.
Laad de Stijl voor het gezicht in stijlen.
Pas deze laagstijl toe op de laag van het gezicht.

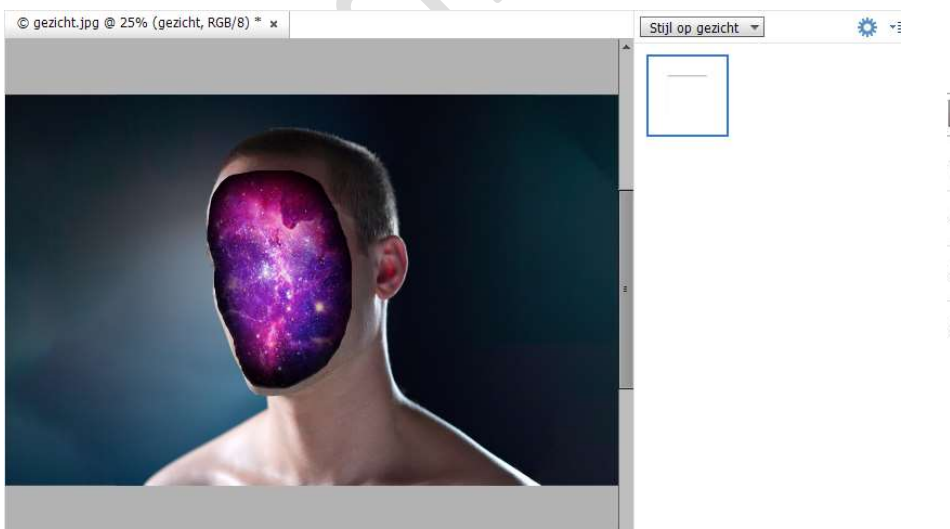

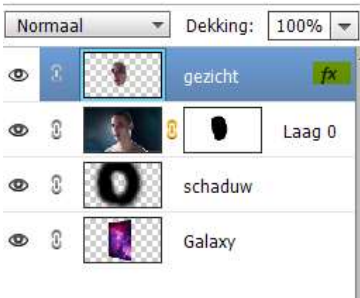

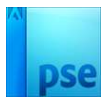

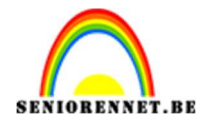

 Plaats bovenaan een nieuwe laag en noem deze licht effect. Zet Voorgrondkleur op #AA4DAD. Neem een Zacht penseel van 1200 px. Klik in het midden van het gezicht.

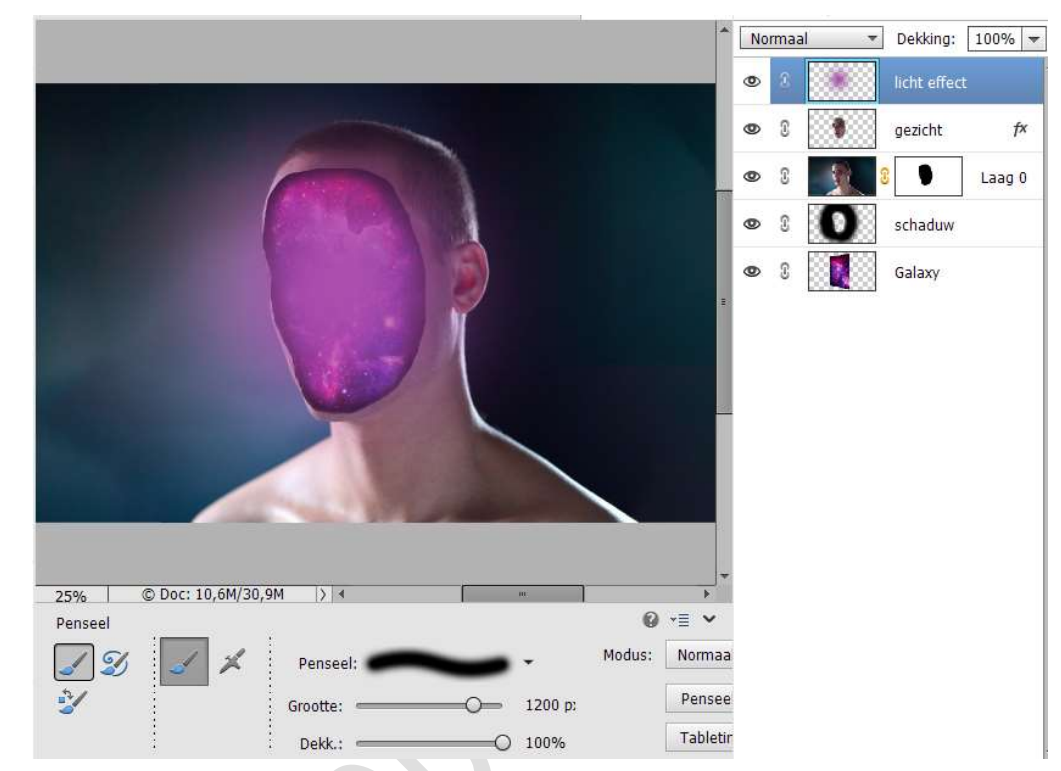

Zet de **Overvloeimodus** van deze laag op **Kleur Tegenhouden**.

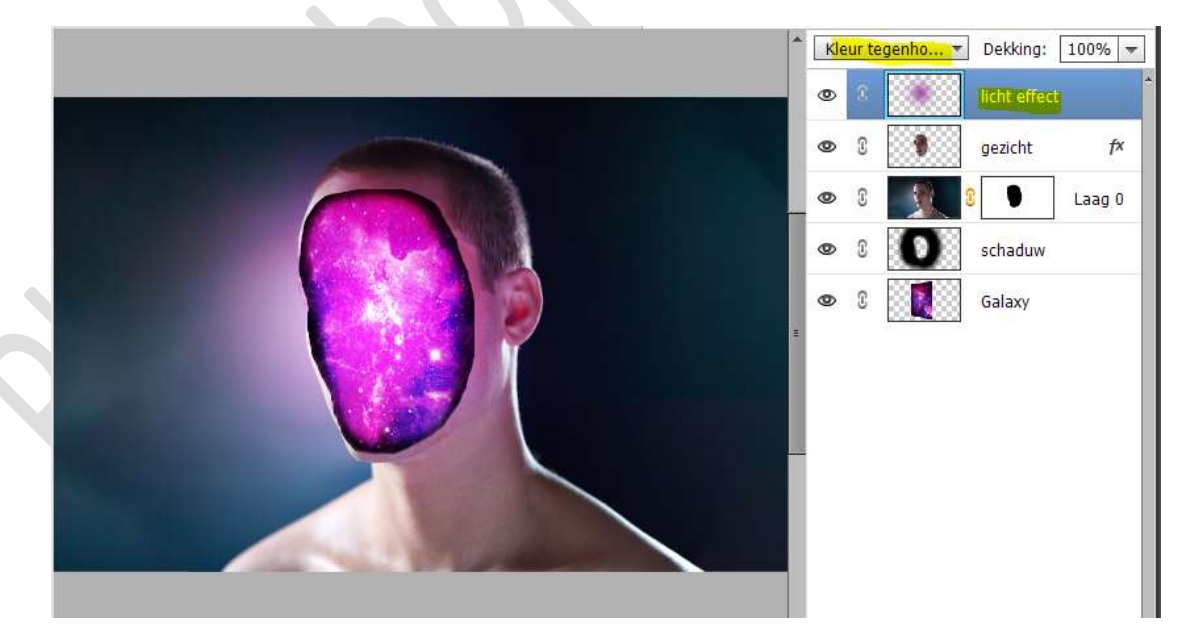

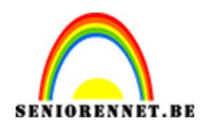

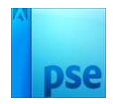

 Doe Ctrl+klik op de laag van het gezicht. Hang een laagmasker aan de laag licht effect. Activeer het laagmasker en doe CTRL+I

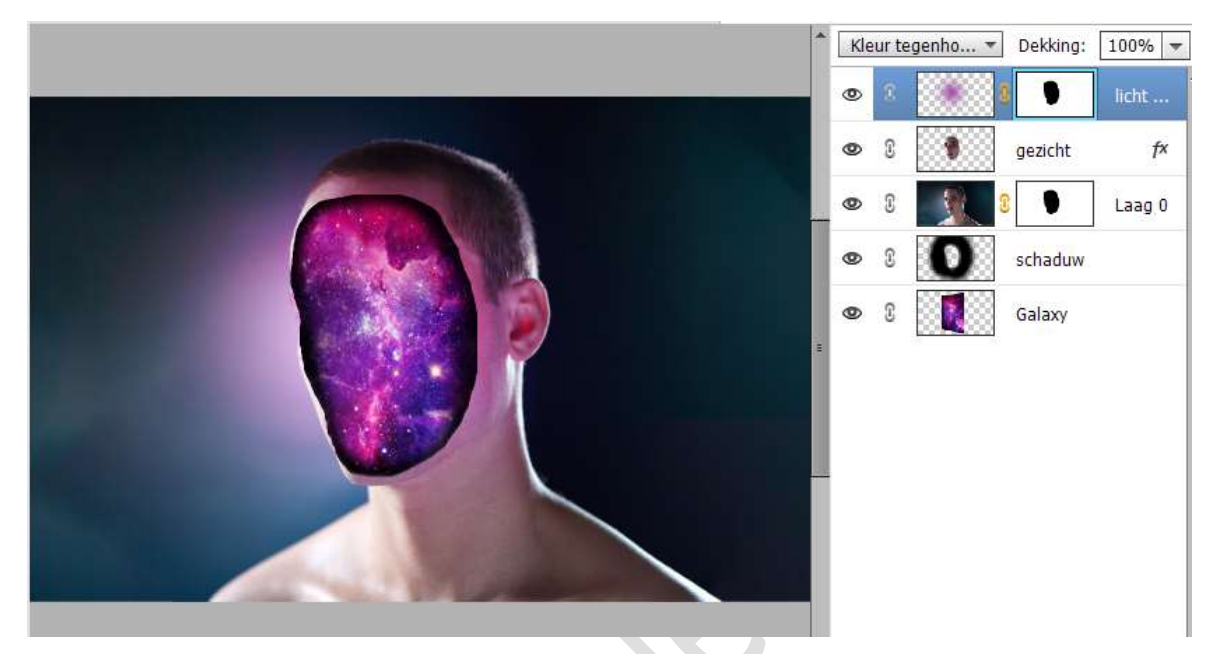

#### 10. Plaats boven de laag van Galaxy een Aanpassingslaag Helderheid/Contrast. Zet de Helderheid op 20.

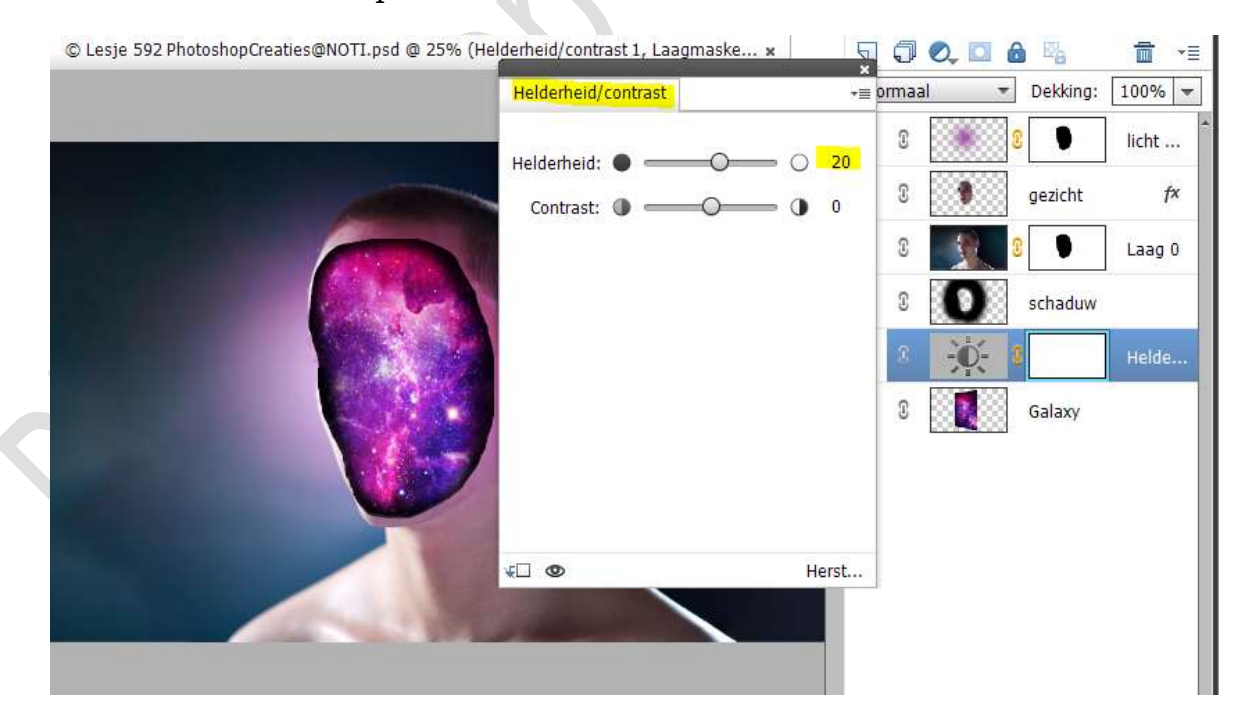

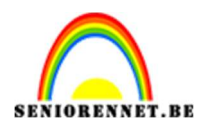

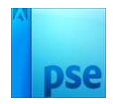

11. Activeer de bovenste laag.
 Plaats de Afbeelding Sparks in uw werkdocument.
 Doe CTRL+T → -90°.

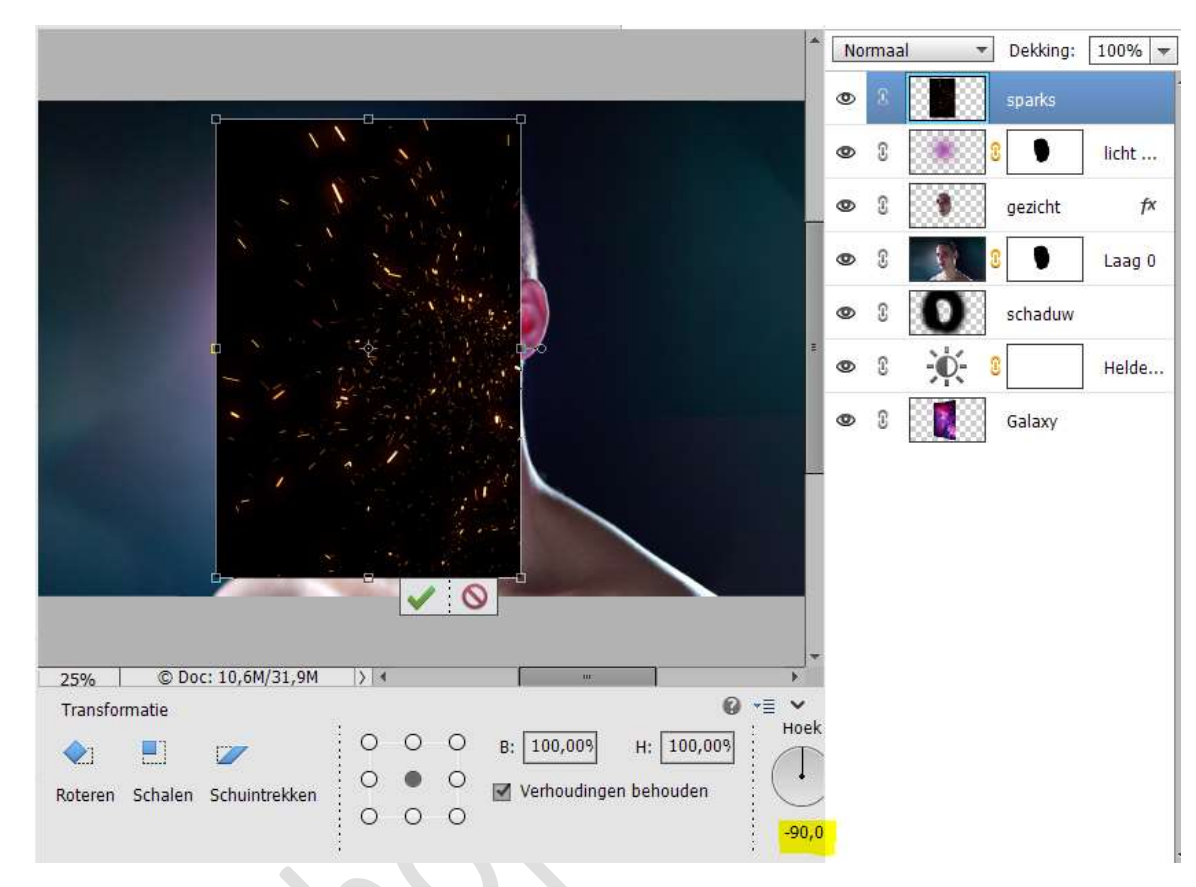

## Zet de **Overvloeimodus** van deze laag op **Kleur Tegenhouden**.

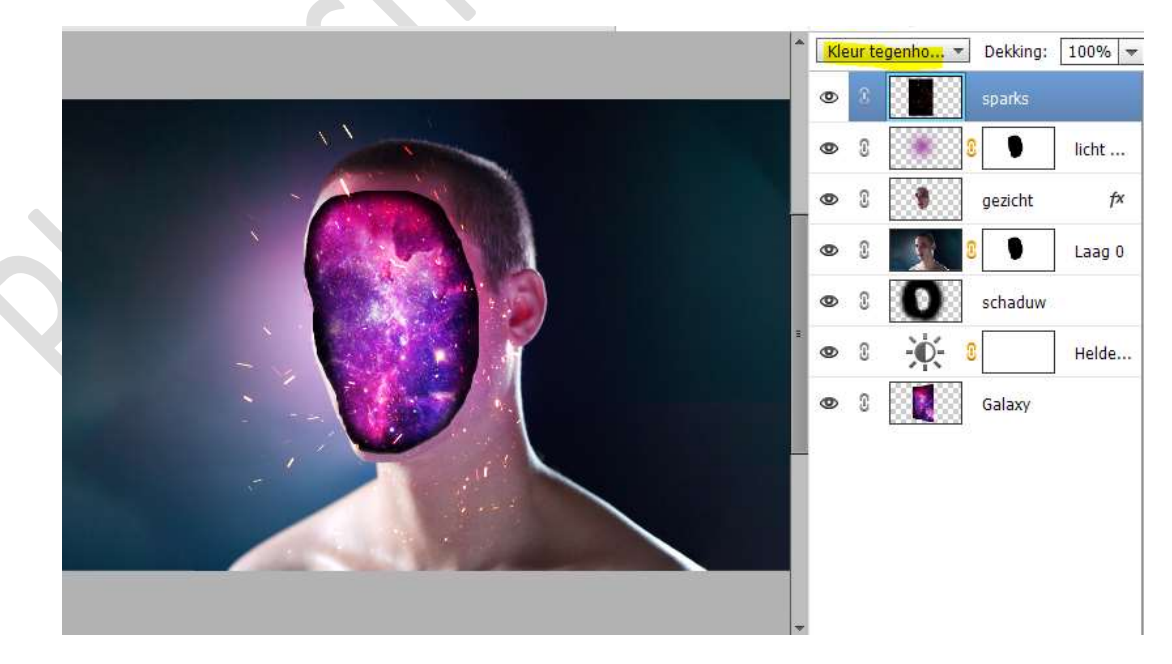

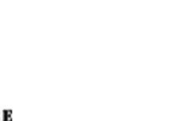

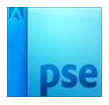

### Doe **CTRL+T → Roteer: -13**° en **vergroot** ook deze afbeelding.

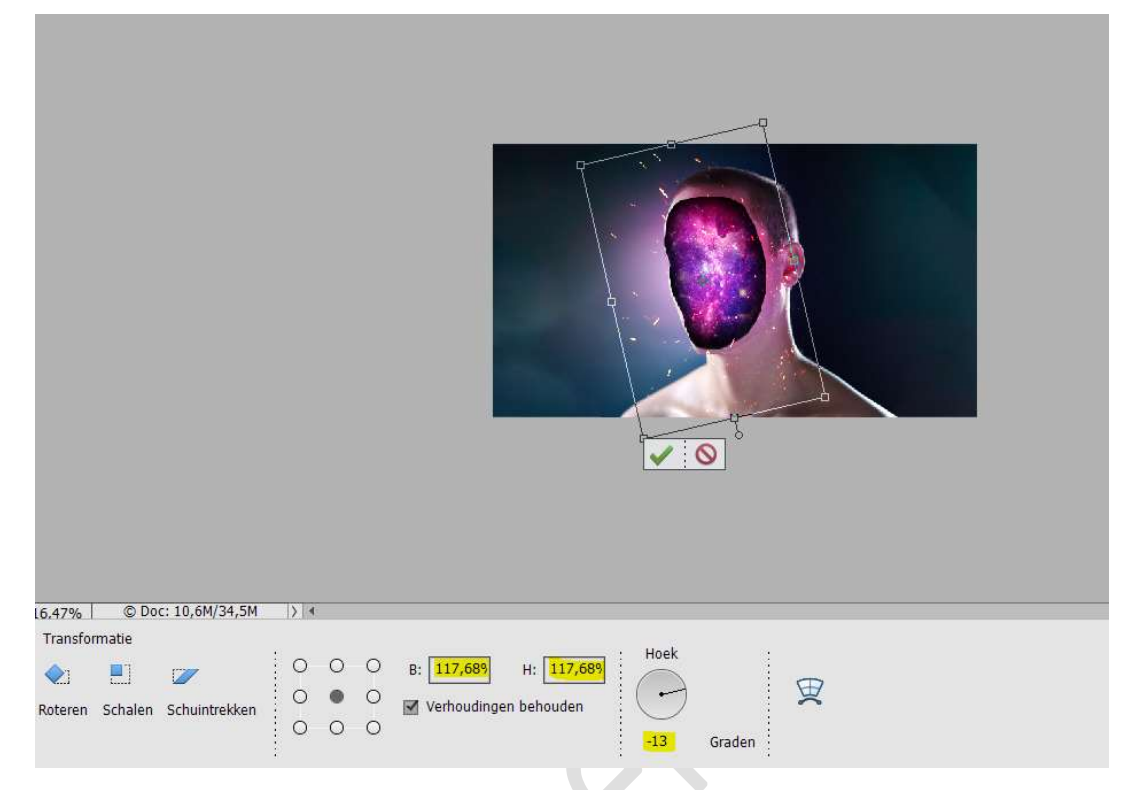

Hang een laagmasker aan deze laag.

Neem een zacht zwart penseel van 300px met penseeldekking van 90%.

Ga met dit penseel over de sprankels aan de **rechterzijde van het** gezicht en de hals.

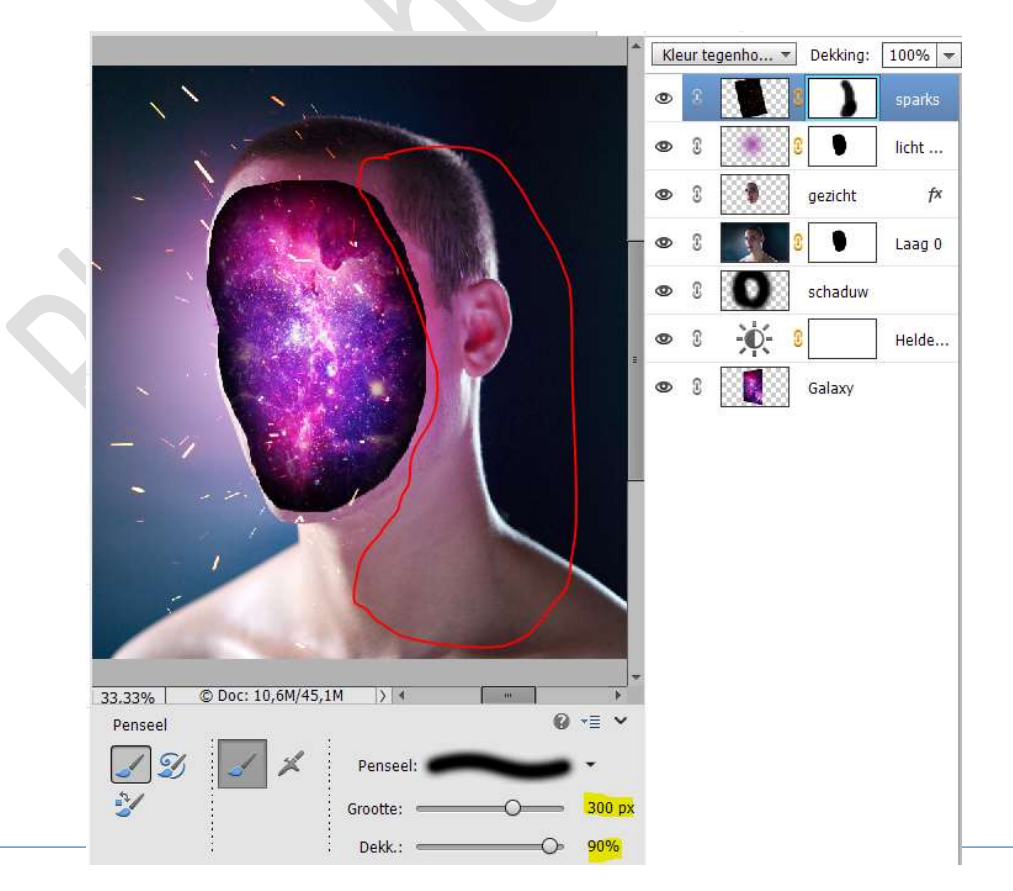

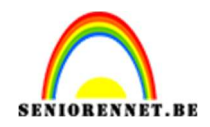

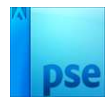

Doe **Ctrl+klik op de laag gezicht**. **Activeer** het **laagmasker** van Sparks Ga met dit **penseel** over de gemaakte selectie.

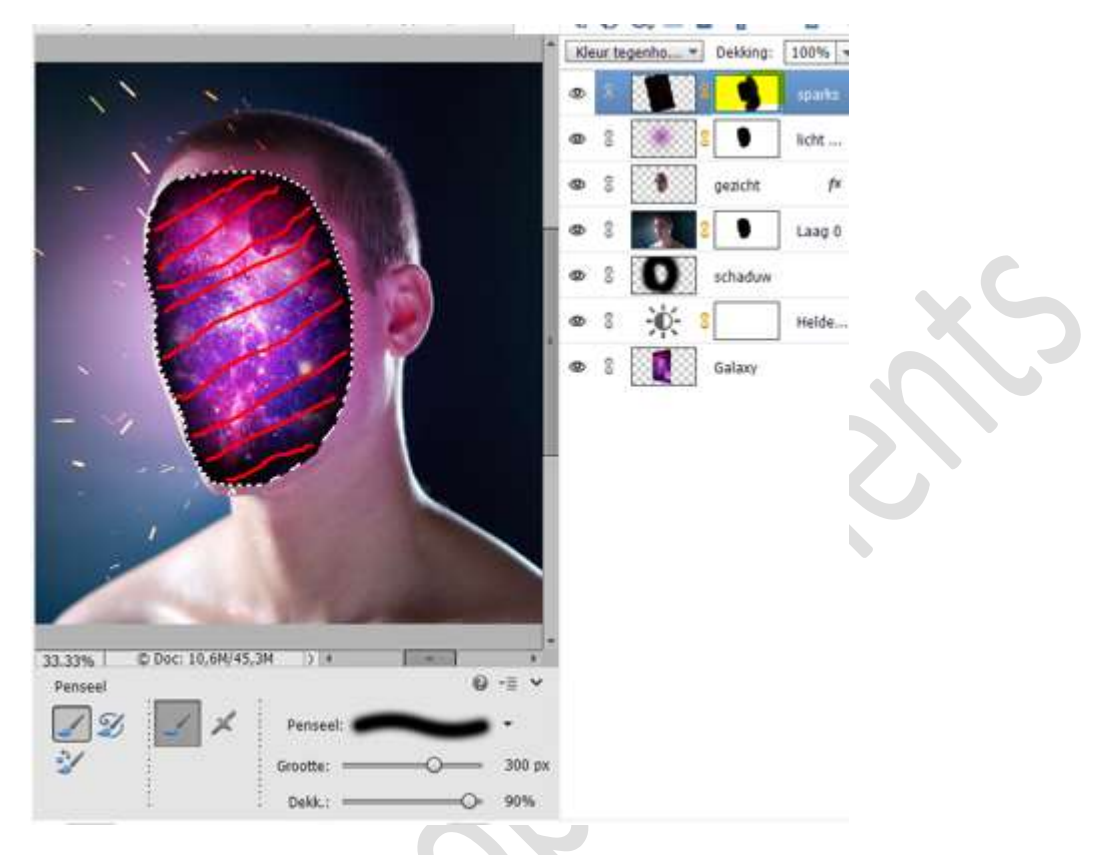

## Deselecteren (Ctrl+D)

### 12. Maak een samengevoegde laag bovenaan (CTRL+SHIFT+ALT+E)

13. Ons hol gezicht effect is klaar. Werk af naar keuze. Vergeet uw naam niet. Sla op als PSD: max. 800 px aan langste zijde. Sla op als JPEG: max. 150 kb

Veel plezier ermee NOTI